# Alibaba Cloud CDN

はじめに

Document Version20200604

# 目次

| 概要                                       | 1                                                                                                    |
|------------------------------------------|----------------------------------------------------------------------------------------------------|
| ドメイン名の所有権の検証                             | 3                                                                                                    |
| CDN ドメインの追加                              | 6                                                                                                    |
| CNAME レコードの設定                            |                                                                                                    |
| 4.1 Alibaba Cloud (HiCloud) での CNAME の設定 |                                                                                                    |
| 4.2 Tencent Cloud (DNSPod) での CNAME の設定  | 14                                                                                                    |
| 4.3 Xinnet での CNAMF の設定                  |                                                                                                    |
|                                          | 概要<br>ドメイン名の所有権の検証<br>CDN ドメインの追加<br>CNAME レコードの設定<br>4.1 Alibaba Cloud (HiCloud) での CNAME の設定<br>4.2 Tencent Cloud (DNSPod) での CNAME の設定<br>4.3 Xinnet での CNAME の設定 |

## 1 概要

このトピックは、CDN を初めて使用するときの操作プロセスとシナリオを短期間で学習するのに 役立ちます。

次の図に、CDN の使用を開始する方法を示します。

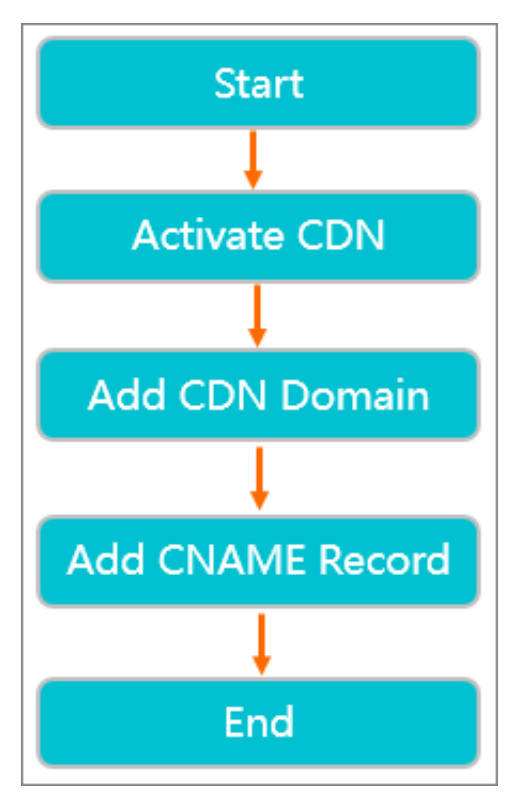

次の表に、CDN の使用を開始する方法を示します。

| No. | 手順          | シナリオ                                                                                                    |
|-----|-------------|----------------------------------------------------------------------------------------------------|
| 1   | #unique_2   | CDN が提供する機能を使用する前に、CDN サービスを<br>有効化する必要があります。                                                                                                    |
| 2   | CDN ドメインの追加 | CDN を使用して特定の Web サイトのコンテンツを高速<br>化する場合、その Web サイトをオリジンサイトとして<br>使用して、CDN ドメインを追加する必要があります。<br>CDN は CDN ドメインを介してオリジンサイトのリソー<br>スを CDN アクセラレーションノードにキャッシュする<br>ことで、リソースへのアクセスを高速化します。 |

CDN

| No. | 手順                                                                                                    | シナリオ                                                                                                    |
|-----|----------------------------------------------------------------------------------------------------|----------------------------------------------------------------------------------------------------|
| 3   | <ul> <li>CNAME レコードの設定</li> <li>Alibaba Cloud<br/>(HiCloud) での CNAME<br/>の設定</li> <li>Tencent Cloud<br/>(DNSPod) での CNAME<br/>の設定</li> <li>Xinnet での CNAME の<br/>設定</li> </ul> | CDN ドメインの追加後、対応する CNAME アドレスがド<br>メインに割り当てられます。 CDN ドメインを有効化す<br>る必要がある場合、オリジンサイトで CNAME レコード<br>を設定する必要があります。 その結果、CDN ドメイン<br>宛てのリクエストが CDN ノードに転送されるようにな<br>ります。 CNAME レコードの設定方法は、Web サイトに<br>よって異なります。 必要に応じて方法を選択します。 |

### 2 ドメイン名の所有権の検証

Alibaba Cloud Content Delivery Network (CDN) に新しいドメイン名を追加する場合、Alibaba Cloud CDN はドメイン名の所有権を検証する必要があります。 検証に合格すると、Alibaba Cloud CDN はお客様をドメイン名の所有者として認識します。 ドメイン名を Alibaba Cloud CDN に再度追加するか、そのサブドメイン名を Alibaba Cloud CDN に追加する場合、所有権の 検証は必要ありません。 次の例では、a.com を使用してドメイン名の所有権を証明する方法を 示します。

#### DNSレコードを使用した所有権の証明

Alibaba Cloud CDN に新しいドメイン名を追加する場合、DNS レコードを追加して、ドメイン名の所有権を証明できます。

- 1. レコードタイプ、ホスト名、およびレコード値を取得します。
  - a)
  - b) 左側のナビゲーションペインで、ドメイン名 > [ドメイン名を追加] を選択します。 ドメイ ン名を初めて Alibaba Cloud CDN に追加する場合は、このページの指示に従って TXT レ コードを追加してください。
- **2.** DNS レコードを追加します。
  - a) Alibaba Cloud DNS コンソールにログインします。この例では、Alibaba Cloud DNS を使用して DNS レコードを追加します。DNSPod や Xinnet などの他のサービスプロバイダーを介して DNS レコードを追加する手順も同様です。
  - b) [ドメイン名解決の管理] ページで、ドメイン名 a.com を見つけ、[操作] 列の [設定] をク リックします。
  - c) [レコードを追加] をクリックします。 ステップ1 で取得したレコードタイプ、ホスト名、 レコード値を入力します。
- 3. ドメイン名の所有権を証明します。
  - a) Alibaba Cloud CDN コンソールにログインします。
  - b) [検証] をクリックして検証を完了します。

#### 検証ファイルのアップロードによる所有権の証明

ドメイン名を Alibaba Cloud CDN に初めて追加する場合は、検証ファイルをアップロードして、 ドメイン名の所有権を証明できます。

1.

- 2. 左側のナビゲーションペインで、ドメイン名 > [ドメイン名を追加] > [方法 2: 検証ファイル] を選択します。
- 3. 検証ファイル validation.html をダウンロードします。
- 検証ファイルをドメイン名のオリジンサーバーのルートディレクトリにアップロードします。 オリジンサーバーは、Elastic Compute Service (ECS) インスタンス、Object Storage Service (OSS) バケット、Cloud Virtual Machine (CVM) インスタンス、Container-Optimized OS (COS) インスタンス、または Elastic Compute Cloud (EC2) インスタンスの場合があります。

Alibaba Cloud CDN がオリジンサイト http://a.com/verification.html にアクセスして検証 ファイルを取得し、要求された通り検証ファイルをアップロードしたかどうかを確認します。 ファイルがアクセス可能であることを確認してください。

5. [検証] をクリックして検証を完了します。

#### よくある質問

Alibaba Cloud CDNに新しいドメイン名を追加するときに、次の問題が発生する場合があります。

- Alibaba Cloud CDN がドメイン名の所有権を確認する必要があるのはなぜですか。
   ドメイン名が所有者によって追加されたことを確認するには、所有権の検証が必要です。
   ユーザーAのドメイン名がユーザーBによって Alibaba Cloud CDN に追加されると、競合や
   セキュリティリスクが発生する可能性があります。
- DNS レコードを追加したり、検証ファイルをオリジンサーバーにアップロードしてもドメイン名の所有権を証明できない場合はどうすればよいですか。
   この問題に対処するには、チケットを起票し、サポートセンターにお問い合わせください。
   チケットには、所定の方法で所有権を証明できない理由を記載し、ドメイン所有者であることを証明できる情報を含めてください。

 複数の Alibaba Cloud アカウントを持っています。別のアカウントで Alibaba Cloud CDN に 新しいドメイン名を追加する場合、各アカウントの所有権の検証に合格する必要があります か?

はい。 各 Alibaba Cloud アカウントは、独立したユーザーとして認識されます。 各アカウントは、Alibaba Cloud CDN に新しいドメイン名を追加するために所有権の検証に合格する必要があります。

 DNS レコードを追加したり、検証ファイルをアップロードして所有権を証明した後、レコー ドまたはファイルを削除できますか。

はい。 要求された DNS レコードまたはファイルは、所有権の確認にのみ使用されます。 検証 に合格した後は、レコードまたはファイルを削除できます。

### 3 CDN ドメインの追加

CDN (コンテンツ配信ネットワーク)を使用して特定の Web サイトでのコンテンツ配信を高速化 する場合、Web サイトをオリジンとして指定し、オリジンに CDN ドメインを追加する必要があ ります。 この CDN ドメインを使用することにより、CDN がオリジンから CDN ノードにコンテ ンツをキャッシュしてコンテンツ配信を高速化します。 このトピックでは、CDN コンソールで CDN ドメインを追加する方法について説明します。

1. 左側のナビゲーションウィンドウで、[ドメイン名] をクリックします。

2. ドメイン名ページでドメイン名の追加をクリックします。

次のパラメーターを設定します:ドメイン名、リソースグループ、ビジネスタイプ、オリジンサイト情報、リージョン。

| 下表は、 | ドメイン名の追加ページで設定する必要があるパラメーターを示します。 |  |
|------|-----------------------------------|--|
|      |                                   |  |

| パラメーター      | オプション            | 説明                                                                                                    |
|-------------|------------------|----------------------------------------------------------------------------------------------------|
| ドメイン名       | N/A              | ドメイン名を入力します (例:ch.aliyun.com) 。 次の<br>ルールに従ってください:                                                                                                    |
|             |                  | <ul> <li>サブドメイン名またはワイルドカードドメイン名を<br/>CDN ドメイン名として使用できます。(例: cdntest.<br/>example.com)</li> <li>ワイルドカードドメインに対応しています。中国語ド<br/>メインには対応していません。指示に従って、ワイ<br/>ルドカードドメイン名を入力します(例:*.test.com)。ワイルドカードドメイン名を追加する方法の詳細<br/>については、「ワイルドカードドメイン名を追加する<br/>ルール」をご参照ください。</li> <li>CDN ドメインを複数回追加することはできません。<br/>[DomainAlreadyExist] エラーが発生した場合は、チ<br/>ケットを起票し、サポートセンターにお問い合わせく<br/>ださい。</li> <li>各アカウントに最大 50 の CDN ドメインを追加でき</li> </ul> |
|             |                  | <ul> <li>オフライに取べらののCDNイメインを注意加てきます。CDNドメインをさらに追加するには、チケットを起票し、サポートセンターにお問い合わせください。</li> <li>CDNドメインから提供されるコンテンツは、CDNの制限事項に準拠する必要があります。詳細は、「制限事項」をご参照ください。</li> </ul>                                                                                                    |
| ビジネスタ<br>イプ | イメージと小さな<br>ファイル | ウェブサイトでの小さいサイズの静的コンテンツ (小さ<br>いファイル、イメージ、スタイルシートなど)の配信を高<br>速化したい場合は、[ビジネスタイプ] のドロップダウン<br>リストから [イメージと小さなファイル]を選択すること<br>を推奨します。                                                                                                    |

| パラメー  | オプション      | 説明                                                                                                    |
|-------|------------|----------------------------------------------------------------------------------------------------|
| ター    |            |                                                                                                    |
|       | #unique_11 | 20 MB を超える静的ファイル (ゲームインストールパッ<br>ケージ、アプリの更新、モバイル読み取り専用メモリ<br>のアップグレード、アプリパッケージのダウンロードな<br>ど) の配信を高速化したい場合は、[ビジネスタイプ] のド<br>ロップダウンリストから [大きなファイルのダウンロー<br>ド] を選択することを推奨します。                                                                                        |
|       | VOD        | オンデマンドのビデオまたはオーディオコンテンツの配<br>信を高速化したい場合は、[ビジネスタイプ] のドロップ<br>ダウンリストから <b>[VOD]</b> を選択することを推奨します。                                                                                                    |
|       | #unique_13 | ライブストリーミングコンテンツの配信を高速化したい<br>場合は、[ビジネスタイプ] のドロップダウンリストから<br>【ライブストリーミングメディア】を選択することを推奨<br>します。 次のルールに従ってください:                                                                                                    |
|       |            | <ul> <li>RTMP または HLS 形式のストリームのみに対応しています。</li> <li>このビジネスタイプの CDN ドメインのオリジンのカスタマイズは非対応です。 CDN は、統合ライブセンターサーバー video-center.alivecdn.com を提供します。</li> </ul>                                                                                                    |
|       | #unique_14 | Web サイトまたはアプリケーションのコンテンツの大部<br>分が動的リソースの場合、[ビジネスタイプ]のドロップ<br>ダウンリストから DCDN を選択できます。 簡単な設定を<br>行うだけで、DCDN (CDN の動的ルート) で動的コンテン<br>ツと静的コンテンツの配信を別々に高速化することがで<br>きます。 Alibaba Cloud の最適なリンクアルゴリズムと<br>プロトコルレイヤーの最適化をもとに静的コンテンツが<br>キャッシュされ、動的コンテンツがオリジンから取得さ<br>れます。 |
| オリジンサ | IP         | 1 つ以上のサーバーのパブリック IP アドレスを指定でき                                                                                                    |

ます。 Alibaba Cloud Elastic Compute Service (ECS) イ

ンスタンスの IP アドレスは、手動審査の対象外です。

イト情報

CDN

| パラメー  | オプション    | 説明                                                                                                    |  |  |
|-------|----------|----------------------------------------------------------------------------------------------------|--|--|
| ター    |          |                                                                                                    |  |  |
|       | オリジンドメイン | 1 つまたは複数のオリジンサーバーのドメイン名を指定<br>できます。                                                                                                    |  |  |
|       |          | 注:<br>指定するオリジンドメインは、CDN ドメインと同<br>じにすることはできません。同じにすると、DNS<br>解決ループが発生し、オリジンリクエストは正し<br>く転送されません。たとえば、CDN ドメイン名が<br>cdn.yourdomain.com に設定されている場合、オリジ<br>ンドメインを img.yourdomain.com に設定できます。                     |  |  |
|       | OSS ドメイン | xxx.oss-cn-hangzhou.aliyuncs.com など、Alibaba<br>Cloud Object Storage Service (OSS) バケットのイン<br>ターネットドメイン名を手動で入力できます。 OSS バ<br>ケットのインターネットドメイン名を表示するには、<br>OSS コンソールに移動します。 同じアカウント配下の<br>OSS バケットを直接選択することもできます。 |  |  |
|       | FC ドメイン  | Function Compute ドメインの <b>Region</b> および <b>Domain</b><br><b>Name</b> パラメーターを設定する必要があります。詳細に<br>ついては、「Function Compute のドメイン名の設定」<br>をご参照ください。                                                                 |  |  |
|       | ポート      | 必要に応じてポートを選択します。                                                                                                    |  |  |
|       |          | ・ ポート 80                                                                                                    |  |  |
|       |          | HTTP を介したリソースへのアクセスを指定します。<br>・ ポート 443<br>HTTPS を介したリソースへのアクセスを指定します。                                                                                                    |  |  |
| リージョン | 中国本土以外   | 中国本土以外 を選択した場合、中華人民共和国工業情報<br>化部 (MIIT) に ICP ライセンスを申請する必要はありませ<br>ん。                                                                                                    |  |  |
|       | グローバル    | グローバルを選択した場合、中華人民共和国<br>工業情報化部 (MIIT) に ICP ライセンスを申請<br>する必要があります。詳細は、「#unique_9/<br>unique_9_Connect_42_section_r1h_lgx_wdb事項」を<br>ご参照ください。                                                                   |  |  |

| パラメー<br>ター | オプション | 説明                                                                                                    |
|------------|-------|----------------------------------------------------------------------------------------------------|
|            | 中国本土  | 中国本土 を選択した場合、中華人民共和国工<br>業情報化部 (MIIT) に ICP ライセンスを申請す<br>る必要があります。 詳細は、「#unique_9/<br>unique_9_Connect_42_section_r1h_lgx_wdb事項」を<br>ご参照ください。 |

4. [次へ] をクリックします。

CDN ドメインが確認および承認されたら、 [ドメイン名] ページでドメイン名を閲覧できま す。 CDN ドメインが [有効] のステータスの場合、追加操作が成功したことを意味します。

🧾 注:

- 審査プロセスの所要時間を短縮したい場合は、チケットを起票してサポートセンターにお問い合わせください。
- オリジンが Alibaba Cloud ECS または OSS の場合、審査プロセスの所要時間が短くなり ます。
- CDN ドメインが追加されたら、Alibaba Cloud CDN チームが CDN ドメインに正規名 ( CNAME)を割り当てます。対応する CNAME レコードが追加された後、CDN サービスが CDN ドメインに対して有効になります。

#### API 操作

CDN ドメインを管理するには、下表の API 操作を呼び出します。

| 操作                  | 説明                           |
|---------------------|------------------------------|
| AddCdnDomain        | CDN ドメイン名を追加します。             |
| DeleteCdnDomain     | CDN ドメイン名を削除します。             |
| StopCdnDomain       | CDN ドメイン名を無効にします。            |
| StartCdnDomain      | CDN ドメイン名を有効にします。            |
| BatchStartCdnDomain | 1 つ以上の CDN ドメイン名を有効に<br>します。 |
| ModifyCdnDomain     | CDN ドメイン名を変更します。             |

| 操作                            | 説明                                          |
|-------------------------------|---------------------------------------------|
| DescribeUserDomains           | アカウント配下のすべてのドメイン<br>名とドメインのステータスを照会し<br>ます。 |
| DescribeCdnCertificateList    | 証明書のリストを照会します。                              |
| DescribeDomainCertificateInfo | 特定の CDN ドメイン証明書の詳細<br>を照会します。               |
| DescribeCdnDomainDetail       | 特定の CDN ドメイン名の基本設定<br>情報を照会します。             |
| DescribeDomainsBySource       | アカウント配下の特定のオリジンサ<br>イトの全ドメイン名を照会します。        |
| SetDomainServerCertificate    | 特定のドメイン名の証明書を有効ま<br>たは無効にし、証明書情報を変更し<br>ます。 |
| BatchStopCdnDomain            | 1 つ以上の CDN ドメイン名を無効に<br>します。                |

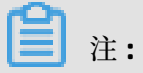

CDN ドメインの VIP は、API リクエストを行うことによってのみ照会でき

ます。詳細については、「#unique\_28」をご参照ください。

# 4 CNAME レコードの設定

### 4.1 Alibaba Cloud (HiCloud) での CNAME の設定

このトピックでは、正規名 (CNAME) を設定する方法について説明します。 ドメインの追加後、 CNAME アドレスがドメインに割り当てられます。 このドメイン宛てのリクエストが CDN ノード に転送されるように、ドメインを CNAME アドレスにポイントする必要があります。

- 1. 次の手順を実行して、ターゲットドメイン名の CNAME を取得します。
  - a) Alibaba Cloud CDN コンソールにログインします。
  - b) [ドメイン名] ページに移動し、ターゲットドメイン名を見つけ、[CNAME] 列の CNAME を コピーします。

| Overview     | Add Domain Name | C All Types ✓ Select Tags ✓     |
|--------------|-----------------|---------------------------------|
| Domain Names | Domain Name     | CNAME ⑦                         |
| Monitoring ~ |                 |                                 |
| Statistics   |                 |                                 |
| Usage        | Disable Enable  | Export Manage Tags CloudMonitor |
| Refresh      |                 |                                 |
| Logs         |                 |                                 |
| Tools        |                 |                                 |

- 2. 次の手順を実行して、CNAME レコードを DNS に追加します。
  - a) Alibaba Cloud DNS コンソールにログインします。
  - b) [ドメイン名解決の管理] ページで、[ドメイン名] タブをクリックし、ターゲットドメイン名 を見つけ、[アクション] 列の [設定] をクリックします。

| Alibaba Cloud DNS | Alibaba Cloud DNS / Manage DNS                      |         |                               |              |                                           |
|-------------------|-----------------------------------------------------|---------|-------------------------------|--------------|-------------------------------------------|
| Manage DNS        | Manage DNS                                          |         |                               |              | Alibaba Cloud DNS Learning Path           |
| PrivateZone       | Domains Query Volume Version Packages More Services |         |                               |              |                                           |
| Secondary DNS     | Configure Auto Renew Add Domain Name                |         |                               | ALL 🗸        | Domain Name Search Q, Multiple Operations |
| Operation Log     | Domain Name                                         | Records | DNS Server                    | Paid Version | Actions                                   |
|                   | B                                                   | 1       | Have not used AlibabaCloudDNS | Free Version | Configure Upgrade More -                  |
|                   | E E                                                 | 1       | Have not used AlibabaCloudDNS | Free Version | Configure   Upgrade   More▼               |
|                   | B                                                   | 6       |                               | Free Version | Configure   Upgrade   More▼               |
|                   | 8                                                   | 0       | Have not used AlibabaCloudDNS | Free Version | Configure   Upgrade   More▼               |
|                   | 8                                                   | 0       | Have not used AlibabaCloudDNS | Free Version | Configure   Upgrade   More▼               |
|                   | Delete Change Group                                 |         |                               |              | Total 5 < 1 > 10 / page $\vee$            |

c) [レコードを追加] をクリックします。

| Manage DNS                    | А | Allaba Good DNS / Manage DNS / DNS Settings |                               |                                |                                               |                                        |                                     |              |                   |                |               |
|-------------------------------|---|---------------------------------------------|-------------------------------|--------------------------------|-----------------------------------------------|----------------------------------------|-------------------------------------|--------------|-------------------|----------------|---------------|
| DNS Settings                  | • | C DNS Settings                              |                               |                                |                                               |                                        | loud DNS Learning Path              |              |                   |                |               |
| DNS Attack Defense            |   | Alb.                                        | aba Cloud DNS is not used. Ch | ange the current DNS servers t | o DNS servers provided by Alibaba Cloud DNS a | at your domain registrar. Show Details |                                     |              |                   |                |               |
| Weighted Round Robin DNS Logs | 2 | Add Record Import & Export Query Volume     |                               |                                |                                               | ALL                                    | ✓ Exact Search ∨ Search by keyword. | ٩            | Advanced Search 💌 |                |               |
|                               |   |                                             | Type 💠                        | Host \$                        | Line(ISP) 👙                                   | Value                                  | MX Priority                         | TTL          | Status            | Actions        |               |
|                               |   |                                             | A                             | www                            | The second                                    | 10.00                                  | -                                   | 10 minute(s) | Normal            | Edit   Disable | Delete Remark |
|                               |   |                                             | Disable Enable                | Delete Change Group            |                                               |                                        |                                     |              | Tota              | 11 < 1         | > 10/page ∨   |

d) [レコードを追加] ダイアログボックスで、パラメーターを設定し、[OK] をクリックしま

| - |
|---|
|   |
|   |
| 0 |
| ~ |
|   |

| Add Record |                                                                     | Х       |
|------------|---------------------------------------------------------------------|---------|
| Type:      | A- IPV4 address 🗸 🗸                                                 |         |
| Host:      | Enterapiapp.com                                                     | 0       |
| ISP Line:  | Default - Return to the default value when the query is not $ \lor$ | ?       |
| * Value :  | Enter                                                               |         |
| * TTL:     | 10 minute(s) $\lor$                                                 |         |
|            | Car                                                                 | ncel OK |

• タイプ: [CNAME] を選択します。

・ ホスト:ドメイン名の接頭辞を入力します。

| ドメイン名              | ホスト     |
|--------------------|---------|
| testcdn.aliyun.com | testcdn |
| www.aliyun.com     | www     |
| aliyun.com         | @       |
| *.aliyun.com       | *       |

- ISP 回線:デフォルト値のままにします。
- 値:手順1で取得した CNAME を入力します。
- **TTL**: デフォルト値のままにします。

CDN サービスは、新しい CNAME レコードが有効になった直後に有効になります。

📃 注:

- 新しい CNAME レコードはすぐに有効になりますが、変更した CNAME レコードは 72
   時間以内に有効になります。
- CNAME レコードを追加した後、対応するドメイン名のステータスが更新されるまでに 10 分ほどかかります。
- 3. 新しい CNAME レコードが有効になったことを確認します。

新しい CNAME レコードが有効になるまでの時間は、DNS プロバイダーによって異なります。 ping または dig コマンドを実行して、ターゲットドメインにアクセスできるかどうかを確認 できます。 アクセスリクエストの宛先が <sup>\*</sup>.\*kunlun\*.com の場合、CNAME レコードと CDN サービスの両方が有効になります。

| C:\Users\ | >ping .cn                    |
|-----------|------------------------------|
| Ping I    | .cn.w.kunlunar.com [06] 32 : |
| 106       | = 16ms TTL=105               |
| 106       | : = = 32 = = 12ms TTL=105    |
| 106       | : = = 32 = = 12ms TTL=105    |
| 106       | : =32 ==14ms TTL=105         |

### 4.2 Tencent Cloud (DNSPod) での CNAME の設定

このトピックでは、Tencent Cloud (旧 DNSPod) で CNAME を設定する方法について説明しま す。 ドメインの追加後、 CNAME アドレスがドメインに割り当てられます。 このドメイン宛ての リクエストが CDN ノードに転送されるように、ドメインを CNAME アドレスにポイントする必要 があります。

- ターゲットドメイン名の CNAME を取得します。 CNAME を取得するには、次の手順を実行します。
  - a) Alibaba Cloud CDN コンソールにログインします。
  - b) 左側のナビゲーションウィンドウで、[ドメイン名] をクリックし、ターゲットドメイン名 を見つけます。 [CNAME] 列の CNAME をコピーします。

| Overview       | Add Domain Name C Al  | I Types ∽ Select Tags ∽  |
|----------------|-----------------------|--------------------------|
| Domain Names   | Domain Name           | CNAME ⑦                  |
| Monitoring 🗸 🗸 |                       |                          |
| Statistics     |                       |                          |
| Usage          | Disable Enable Export | Manage lags CloudMonitor |
| Logs           |                       |                          |
| Tools          |                       |                          |

- **2.** CNAME レコードを Tentcent Cloud (DNSPod) に追加します。 CNAME レコードを Tencent に 追加するには、次の手順を実行します。
  - a) Tencent Cloud (DNSPod) の DNS コンソールにログインします。
  - b) ターゲットドメイン名の [DNS] ページで、CNAME レコードを追加するボタンをクリックします。
  - c) 次のパラメーターを設定します。
    - タイプ: [CNAME] を選択します。
    - ホスト:ドメイン名の接頭辞を入力します。
    - ISP 回線:デフォルト値のままにします。
    - 値:手順1で取得した CNAME を入力します。
    - TTL:デフォルト値のままにします。
- 3. 設定を保存します。

CDN サービスは、新しい CNAME レコードが有効になった直後に有効になります。

**注**:

- 新しい CNAME レコードはすぐに有効になりますが、変更した CNAME レコードは 72 時 間以内に有効になります。
- CNAME レコードを追加した後、対応するドメイン名のステータスが更新されるまでに 10 分ほどかかります。
- 4. 新しい CNAME レコードが有効になったことを確認します。

新しい CNAME レコードが有効になるまでの時間は、DNS プロバイダーによって異なります。 ping または dig コマンドを実行して、ターゲットドメインにアクセスできるかどうかを確認 できます。 アクセスリクエストの宛先が <sup>\*</sup>.\*kunlun\*.com の場合、CNAME レコードと CDN サービスの両方が有効になります。

| C:\U | sers\         | >ping     |                       | l.cn        |         |                    |
|------|---------------|-----------|-----------------------|-------------|---------|--------------------|
| ź    | Ping (        |           | kunlunar.             | .com [      | 6]      | Data with 32Bytes: |
| ]    | 122,222,124.2 | Response: | Byte: = 32            | Time: =16ms | TTL=105 |                    |
| ]    | 10 St. 14     | Response: | Byte: = 32            | Time: =12ms | TTL=105 |                    |
| ]    | 101.007.044.0 | Response: | <sup>Byte:</sup> = 32 | Time: =12ms | TTL=105 |                    |
|      | 100.002.044.0 | Response: | <sup>Byte:</sup> = 32 | Time: =14ms | TTL=105 |                    |

#### 4.3 Xinnet での CNAME の設定

このトピックでは、Xinnet で CNAME を設定する方法について説明します。 ドメインの追加後、 CNAME アドレスがドメインに割り当てられます。 このドメイン宛てのリクエストが CDN ノード に転送されるように、ドメインを CNAME アドレスにポイントする必要があります。

- **1.** ターゲットドメイン名の CNAME を取得します。 CNAME を取得するには、次の手順を実行します。
  - a) Alibaba Cloud CDN コンソールにログインします。
  - b) 左側のナビゲーションウィンドウで、[ドメイン名] をクリックし、ターゲットドメイン名 を見つけます。 [CNAME] 列の CNAME をコピーします。

| Overview       | Add Domain Name C All 1 | Гуреs ∽ Select Tags ∽    |
|----------------|-------------------------|--------------------------|
| Domain Names   | Domain Name             | CNAME ⑦                  |
| Monitoring 🗸 🗸 |                         |                          |
| Statistics     |                         |                          |
| Usage          | Disable Enable Export   | Manage Tags CloudMonitor |
| Refresh        |                         |                          |
| Logs           |                         |                          |
| Tools          |                         |                          |

- **2.** CNAME レコードを Xinnet に追加します。 CNAME レコードを Xinnet に追加するには、次の 手順を実行します。
  - a) Xinnet の DNS コンソールにログインします。
  - b) ターゲットドメイン名の [DNS] ページで、CNAME レコードを追加するボタンをクリックします。
  - c) 次のパラメーターを設定します。
    - タイプ: [CNAME] を選択します。
    - ホスト:ドメイン名の接頭辞を入力します。
    - ISP 回線:デフォルト値のままにします。
    - 値:手順1で取得した CNAME を入力します。
    - TTL:デフォルト値のままにします。
  - d) 設定を送信します。

CDN サービスは、新しい CNAME レコードが有効になった直後に有効になります。

**注**注:

新しい CNAME レコードはすぐに有効になりますが、変更した CNAME レコードは 72
 時間以内に有効になります。

- CNAME レコードを追加した後、対応するドメイン名のステータスが更新されるまでに
   10 分ほどかかります。
- 3. 新しい CNAME レコードが有効になったことを確認します。

新しい CNAME レコードが有効になるまでの時間は、DNS プロバイダーによって異なります。

ping または dig コマンドを実行して、ターゲットドメインにアクセスできるかどうかを確認 できます。 アクセスリクエストの宛先が \*.\*kunlun\*.com の場合、CNAME レコードと CDN サービスの両方が有効になります。

C:\Users\\_\_\_\_>ping\_\_\_.cn Response: Byte: = 32 Time: = 16ms TTL=105 Response: Byte: = 32 Time: = 12ms TTL=105 100 Byte: =32 Time: =12ms TTL=105 Response: Response: Byte: = 32 Time: = 14ms TTL= 105 144,000 

注: